- 1. Avaa Buccelletin varausjärjestelmä https://buccelletti-casali-cantina.checkfront.com/reserve/
- 2. Laita päivämäärät ensin oikein (huomaa pvm jenkkimuoto)
  - a. Check-in: 06/04/23
  - b. Check-out: 06/11/23

| ₿              | Bud  | ccel | letti             | Cas           | ali 8        | Can | ntina             |         |          |        |                      |           | 🔒 Sec                     | cure Online Boo |
|----------------|------|------|-------------------|---------------|--------------|-----|-------------------|---------|----------|--------|----------------------|-----------|---------------------------|-----------------|
| Check          | -in: | 04/0 | 0/00              |               |              |     | New Booking:      | Sun Apr | 9, 2023  |        |                      |           |                           |                 |
| Check-out:     |      |      |                   |               | -,           |     |                   |         |          |        |                      |           |                           |                 |
|                |      | 04/0 | 9/23              |               |              |     | Accommodations    | Cantina | Catering | Events | Final check-out bill | Itinerary | Private Transfer Services | Tour            |
| Keywo          | ord  |      |                   |               |              | ۹   | Transfer services | Wedding |          |        |                      |           |                           |                 |
| < APRIL 2023 ~ |      | >    | 🗇 Nothing availab | e for the dat | es selected. |     |                   |         |          |        |                      |           |                           |                 |
| Sun            | Mon  | Tue  | Wed               | Thu           | Fri          | Sat |                   |         |          |        |                      |           |                           |                 |
| 26             | 27   | 28   | 29                | 30            | 31           | 1   |                   |         |          |        |                      |           |                           |                 |
| 2              | 3    | 4    | 5                 | 6             | 7            | 8   |                   |         |          |        |                      |           |                           |                 |
| 9              | 10   | 11   | 12                | 13            | 14           | 15  |                   |         |          |        |                      |           |                           |                 |
| 16             | 17   | 18   | 19                | 20            | 21           | 22  |                   |         |          |        |                      |           |                           |                 |
| 23             | 24   | 25   | 26                | 27            | 28           | 29  |                   |         |          |        |                      |           |                           |                 |
| 30             | 1    | 2    | 3                 | 4             | 5            | 6   |                   |         |          |        |                      |           |                           |                 |
|                |      | Sun  | iday Ap           | oril 9        |              |     |                   |         |          |        |                      |           |                           |                 |

## 3. Napsauta sitten Events-otsikkoa

| Ŗ     | Bu     | ccel | letti   | Cas   | ali 8 | Can     | tina              |                                                                                                    | A Secure Online Booking                                                                                                    |
|-------|--------|------|---------|-------|-------|---------|-------------------|----------------------------------------------------------------------------------------------------|----------------------------------------------------------------------------------------------------|
| Checl | k-in:  |      |         |       |       |         |                   |                                                                                                    |                                                                                                    |
|       |        | 06/0 | 04/23   |       |       | ė       | New Booking: S    | un Jun 4 - Sun Jun 11, 2223                                                                                                    |                                                                                                    |
| Checl | k-out: |      |         |       |       |         |                   |                                                                                                    |                                                                                                    |
|       |        | 06/  | 11/23   |       |       | <b></b> | Accommodations    | Cantina Catering Events Final check-out bill Itinerary Prive                                                                                        | ate Transfer Services Tour                                                                                                    |
| Keyw  | ord    |      |         |       |       |         | Transfer services | Nedding                                                                                                    |                                                                                                    |
|       |        |      |         |       |       | ۹       |                   |                                                                                                    |                                                                                                    |
| <     |        | JL   | JNE 20  | 23    | ~     | >       |                   |                                                                                                    |                                                                                                    |
| Sun   | Mon    | Tue  | Wed     | Thu   | Fri   | Sat     | AVAILABLE         | Room @ Borgo Gaggioleto - Elina & Mika                                                                                                    |                                                                                                    |
| 28    | 29     | 30   | 31      | 1     | 2     | 3       | Book Now          |                                                                                                    | and the second second se                                                                                                    |
| 4     | 5      | 6    | 7       | 8     | 9     | 10      |                   | Borgo Gaggioleto is a multi-unit property that is tucked in the hillsides<br>surrounded by glive groves offering beautiful views of the countryside | Martin Contraction                                                                                                    |
| 11    | 12     | 13   | 14      | 15    | 16    | 17      | 🗋 Details         | and hilltop town of Castiglion Fiorentino. The carefully restored villas                                                                            |                                                                                                    |
| 18    | 19     | 20   | 21      | 22    | 23    | 24      | 🛱 Availability    | are quaintly placed in the ancient village which consists of buildings                                                                              |                                                                                                    |
| 25    | 26     | 27   | 28      | 29    | 30    | 1       |                   | dating back to 1100. The restoration was done (Head More)                                                                                           |                                                                                                    |
|       |        | Sur  | nday Ju | une 4 |       |         |                   |                                                                                                    |                                                                                                    |
|       |        |      |         |       |       |         | AVAILABLE         | (Juha) Apartment Palazzina 3 - Elina & Mika<br>€1.000.00                                                                                            |                                                                                                    |
|       |        |      |         |       |       |         | Book Now          | Borgo Gaggioleto is a multi-unit property that is tucked in the hillsides                                                                           |                                                                                                    |
|       |        |      |         |       |       |         | Details           | surrounded by olive groves offering beautiful views of the countryside<br>and hilltop town of Castiglion Fiorentino. The carefully restored villas  | the state of the state of the s |
|       |        |      |         |       |       |         | 🛱 Availability    | dating back to 1100. The restoration was done (Read More)                                                                                           |                                                                                                    |
|       |        |      |         |       |       |         | AVAILABLE         | Room (Anssi) @ Villa Fufigna 2 - Elina & Mika                                                                                                    |                                                                                                    |
|       |        |      |         |       |       |         | Book Now          | Villa Fufiona is a 2-unit property that is tucked in the hillsides                                                                                  |                                                                                                    |

- 4. Napsauta "AVAILABLE"-painiketta kohdasta "Elina & Mika Welcome Drinks & Aperitivo + Optional Activities"
  - a. Saat tätä kautta ilmoittauduttua \*kaikkiin\* haluamiisi aktiviteetteihin

| heck  | -in:                |      |                |          |      |         |                         |                                                                                                    |
|-------|---------------------|------|----------------|----------|------|---------|-------------------------|----------------------------------------------------------------------------------------------------|
|       |                     | 06/0 | 04/23          |          |      | <b></b> | New Booking: S          | un Jun 4 - Sun Jun 11, 2023                                                                                                    |
| Check | -out:               |      |                |          |      |         | () You have a booking i | in progress. View Clear                                                                                                    |
|       |                     | 06/1 | 1/23           |          |      |         |                         |                                                                                                    |
| (eywo | ord                 |      |                |          |      | 0       | Accommodations          | Cantina Catering Events Final check-out bill Itinerary Private Transfer Services Tour                                                                                               |
|       | (                   |      |                |          |      | ų       | Transfer services       | Wedding                                                                                                    |
| <     |                     | JL   | JNE 202        | 23       | ×    | >       |                         |                                                                                                    |
| 28    | 29                  | 30   | 31             | Thu<br>1 | Pn 2 | Sat 3   | AVAILABLE               | Elina & Mika - Welcome drinks & aperitivo + Optional activities                                                                                                    |
| 4     | 5                   | 6    | 7              | 8        | 9    | 10      | C Darah Marri           | Join us at Borgo Gaggioleto for an Italian style aperitivo welcome                                                                                                    |
| 11    | 12                  | 13   | 14             | 15       | 16   | 17      | BOOK NOW                |                                                                                                    |
| 18    | 19                  | 20   | 21             | 22       | 23   | 24      | Details                 |                                                                                                    |
| 25    | 25 26 27 28 29 30 1 |      | 🛱 Availability | N        |      |         |                         |                                                                                                    |
|       |                     | oun  | iddy od        | 110 1    |      |         | $\subseteq$             | )                                                                                                    |
|       |                     |      |                |          |      |         |                         | Group wine tasting, tour & dinner @ Buccelletti Cantina                                                                                                    |
|       |                     |      |                |          |      |         | AVAILADLE               | € 55.00                                                                                                    |
|       |                     |      |                |          |      |         | Book Now                | Join us on Wednesday June 7th @ 17:30 for a group tour, tasting and dinner @ the Buccelletti Cantina.                                                                               |
|       |                     |      |                |          |      |         | 🗅 Details               | We will enjoy a tour including our 1625 family chapel, cantina, historic olive mill and we beautiful dinner<br>where we will walk you through a tasting and the story of our wines. |
|       |                     |      |                |          |      |         | 🛱 Availability          |                                                                                                    |
|       |                     |      |                |          |      |         | ,                       |                                                                                                    |
|       |                     |      |                |          |      |         |                         |                                                                                                    |
|       |                     |      |                |          |      |         | AVAILABLE               | Poolside brunch @ Borgo Gaggioleto                                                                                                    |
|       |                     |      |                |          |      |         | Book Now                | Join us for a poolside brunch @ Borgo Gaggioleto.                                                                                                    |
|       |                     |      |                |          |      |         | Details                 |                                                                                                    |
|       |                     |      |                |          |      |         | 🛱 Availability          |                                                                                                    |
|       |                     |      |                |          |      |         |                         |                                                                                                    |

5. Jos ilmoitat 2 henkilöä, niin muuta se kohtaan Qty ja napsauta Continue-painiketta

| 🗋 Details | 🛱 Availability | ✓ Book Now     |                      |                |
|-----------|----------------|----------------|----------------------|----------------|
| Elina & N | 1ika - Welcom  | ne drinks & ap | eritivo + Optio      | nal activities |
|           | Start          | 06/05/23       |                      |                |
|           | End            | 06/11/23       | iii                  |                |
|           | Qty            | 1              |                      |                |
|           | Mon Ju         | n 5 2023 - Sun | Jun 11 2023 <b>?</b> |                |
| Apply Pr  | omo or Voucher |                | Clo                  | ose Continue   |

6. Näet listan kaikista mahdollisista aktiviteeteista.

| Create Booking                            |                                                                |                             |         |
|-------------------------------------------|----------------------------------------------------------------|-----------------------------|---------|
| When you are ready to proce               | ed please fill out your details below to confirm your booking. |                             |         |
| Item                                      |                                                                | Rate                        | Amount  |
| Elina & Mika - Welcome                    | drinks & aperitivo + Optional activities<br>0023               | Qty: 1                      | € 0.00  |
| Poolside brunch @ Bo<br>Wed Jun 7, 2023   | go Gaggioleto                                                  | <b>Qty:</b> 1 @ € 50.00     | € 50.00 |
| Group wine tasting, to<br>Wed Jun 7, 2023 | ur & dinner @ Buccelletti Cantina                              | <b>Qty:</b> 1 @ € 55.00     | € 55.00 |
| Farewell Pizza Party<br>Fri Jun 9, 2023   |                                                                | <b>Qty:</b> 1 @ € 55.00     | € 55.00 |
| Roundtrip Transportat                     | on to/from wedding venue (pricing per person)                  | <b>Qty:</b> 1 Day @ € 35.00 | € 35.00 |

- 7. Napsauttamalla aktiviteetin nimeä pääset muokkaamaan sitä.
  - a. Jos haluat poistaa jonkin, muuta Qty-kohtaan 0 ja napsauta Update.
  - b. Jos haluat muuttaa osallistujamäärä, muuta se Qty-kohtaan ja napsauta Update

| Poistaminen                                | Määrän muuttaminen                                              |
|--------------------------------------------|-----------------------------------------------------------------|
| 🗅 Details 📋 Availability 🖌 Book Now        | Details 🗋 Availability V Book Now                               |
| Farewell Pizza Party<br>✓ Available        | Elina & Mika - Welcome drinks & aperitivo + Optional activities |
| Start 06/09/23 🗎                           | Start 06/05/23 🗎                                                |
| End 06/09/23 🗎                             | End 06/11/23                                                    |
| <b>Qty</b> 0 x € 55.00                     | Qty 2                                                           |
| Fri Jun 9, 2023: <u>€ 55.00</u>            | Mon Jun 5 2023 - Sun Jun 11 2023 🕑                              |
| Apply Promo or Voucher Remove Close Update | Apply Promo or Voucher Close Update                             |

8. Kun saat lukumäärät oikein, täytä yhteystiedot, laita rasti kohtaan "I have read and..." ja napsauta Continue

| Create Boo                      | bking                                                                                                    |      |                    |               |                |
|---------------------------------|----------------------------------------------------------------------------------------------------|------|--------------------|---------------|----------------|
| When you are re                 | ady to proceed please fill out your details below to confirm your booking.                                                                                                    |      |                    |               |                |
| + Add to Bookin                 | e Clear All                                                                                                    |      |                    |               |                |
| Item                            |                                                                                                    | Rate |                    |               | Amount         |
| Elina & Mika<br>Man, Jun 5 2002 | a - Welcome drinks & aperitivo + Optional activities                                                                                                    | Qty: | 2                  |               | € 0.00         |
| Poolside b                      | runch @ Borao Gaagioleto                                                                                                    | Qtv: | 2 @ € 50.00        |               | € 100.00       |
| Wed Jun 7, 202                  | 3                                                                                                    |      |                    |               |                |
| Group win                       | e tasting, tour & dinner @ Buccelletti Cantina                                                                                                    | Qty: | 2 @ € 55.00        |               | € 110.00       |
| Farewell P                      | izza Party                                                                                                    | Qty: | 2 @ € 55.00        |               | € 110.00       |
| Fri Jun 9, 2023                 |                                                                                                    |      |                    |               |                |
| Roundtrip                       | Transportation to/from wedding venue (pricing per person)                                                                                                    | Qty: | 2 x 1 Day @ € 35.0 | D             | € 70.00        |
| 100 0011 0, 2020                | ·                                                                                                    |      |                    | Sub-Total:    | € 390.00       |
|                                 |                                                                                                    |      |                    | Total (EUR):  | € 390.0        |
|                                 |                                                                                                    |      | Payment due        | (30% Deposit) | <u>€ 117.0</u> |
|                                 | Full Name *                                                                                                    |      |                    |               |                |
|                                 | Matti Möttönen                                                                                                    |      |                    |               |                |
|                                 | Full Date of Birth (date/month/year) *                                                                                                    |      |                    |               |                |
|                                 | 07/18/1973                                                                                                    |      |                    |               |                |
|                                 | Email *                                                                                                    |      |                    |               |                |
|                                 | matti.mottonen@gmail.com                                                                                                    |      |                    |               |                |
|                                 |                                                                                                    |      |                    |               |                |
|                                 | Phone *                                                                                                    |      |                    |               |                |
|                                 | • 040 5529095                                                                                                    |      |                    |               |                |
|                                 | Address *                                                                                                    |      |                    |               |                |
|                                 | Pohjantie 3 C 22                                                                                                    |      |                    |               |                |
|                                 | City *                                                                                                    |      |                    |               |                |
|                                 | Espoo                                                                                                    |      |                    |               |                |
|                                 | Country *                                                                                                    |      |                    |               |                |
|                                 | Finland                                                                                                    | ~    |                    |               |                |
|                                 | Province *                                                                                                    |      |                    |               |                |
|                                 | Uusimaa                                                                                                    | ~    |                    |               |                |
|                                 |                                                                                                    |      |                    |               |                |
|                                 | Postal code                                                                                                    |      |                    |               |                |
|                                 |                                                                                                    |      |                    |               |                |
|                                 | Note                                                                                                    |      |                    |               |                |
|                                 |                                                                                                    | /    |                    |               |                |
|                                 | Cancellation policy:                                                                                                    |      |                    |               |                |
|                                 | From reservation to 30 days before check in: cancellation fee 30%<br>From 29 days before check-in to 8 days before check-in: cancellation fee 50%<br>From 7 days before check-in to 0 hours before check-in: cancellation fee 100%<br>No show/cancellation fee 100% |      |                    |               |                |
|                                 | **Different cancelation policy's will be in place for specific customized itineraries & pactages.                                                                                                    |      |                    |               |                |
|                                 | ✓ I have read and agreed to the Terms of Service *                                                                                                    |      |                    |               |                |
|                                 | Continue > Partstware                                                                                                    |      |                    |               |                |

9. Maksa ennakkomaksu (30%) luottokortilla. Saat kuitin sähköpostiin.

| Buccelletti Casali & Cantina                           |                                                                                                    |                                                          |                                                | Secure Online E |
|--------------------------------------------------------|----------------------------------------------------------------------------------------------------|----------------------------------------------------------|------------------------------------------------|-----------------|
| Payment                                                |                                                                                                    |                                                          |                                                |                 |
| ← Back                                                 | /                                                                                                    |                                                          |                                                |                 |
| Payment Required                                       |                                                                                                    |                                                          |                                                |                 |
| Name on Card                                           | Booking Invoice                                                                                                    |                                                          | (Å                                             |                 |
| Matti Möttönen                                         |                                                                                                    |                                                          | ·                                              |                 |
| Card Number                                            | Val di Chio Eventi d                                                                                                    | I Casali & C<br>li Renee Marie Buccellet<br>P. IVA : ITC | antina<br>ti & C. S.A.S.<br>02230520518        |                 |
|                                                        |                                                                                                    | C.F. : 0<br>Via Santa<br>52043 Castiglion Fiore          | 2230520518<br>Cristina n. 16<br>entino (AR) IT |                 |
|                                                        |                                                                                                    | casali@                                                  | 9buccelletti.it                                |                 |
| Expiry date     Validation code ()       KK/VV     CVC | Matti Möttönen<br>Samatti.mottonen@gmail.com                                                                             | Booking Date:                                            | June 5, 2023                                   |                 |
| Pay € 117.00 EUR                                       | Pohjanti 3 C 22<br>Espoo, Uusimaa, 02100<br>Finland                                                                      | Iotal (LON).                                             | 0350.00                                        |                 |
|                                                        | Product                                                                                                    | Rate                                                     | Amount                                         |                 |
| Buccelletti Casali & Cantina                           | Elina & Mika - Welcome drinks & aperitivo + Optional activities (2)<br>Mon Jun 5 2023 - Sun Jun 11 2023                  | <b>Qty:</b> 2                                            | € 0.00                                         |                 |
|                                                        | <ul> <li>Roundtrip Transportation to/from wedding venue (pricing per<br/>person) (2)</li> <li>Tue Jun 6, 2023</li> </ul> | <b>Qty:</b> 2 x 1 Day @ €<br>35.00                       | € 70.00                                        |                 |
| Click to Validate                                      | ▶ Poolside brunch @ Borgo Gaggioleto (2)<br>Wed Jun 7, 2023                                                              | <b>Qty:</b> 2 @ € 50.00                                  | € 100.00                                       |                 |
| Checkfront<br>payments                                 | ▶ Group wine tasting, tour & dinner @ Buccelletti Cantina (2)<br>Wed Jun 7, 2023                                         | <b>Qty:</b> 2 @ € 55.00                                  | €110.00                                        |                 |
| Online Bookings by Checkfront                          | ▶ Farewell Pizza Party (2)<br>Fri Jun 9, 2023                                                                            | <b>Qty:</b> 2 @ € 55.00                                  | € 110.00                                       |                 |
|                                                        | Full Date of Birth (date/month/year): 07/18/1973                                                                         | Tot                                                      | al: € 390.00                                   |                 |
|                                                        |                                                                                                    | Amount Pa                                                | id: € 0.00                                     |                 |

10. Valmis – varaukset tehty!